# Set up Mobile Banking

Your step by step guide

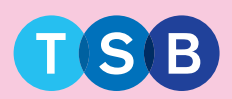

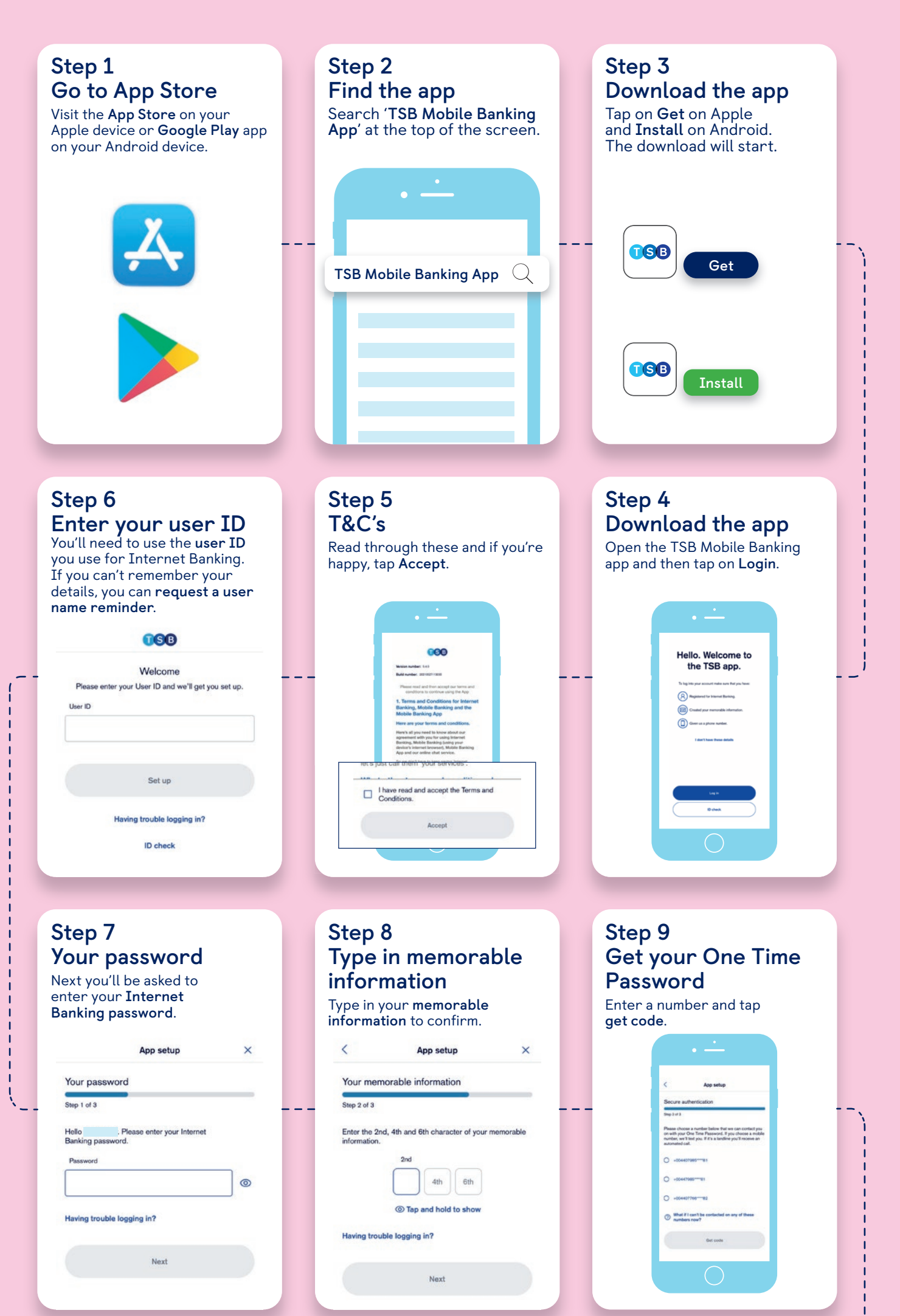

## Step 12 You're all done

Now you're ready to manage your accounts on your terms in the TSB app.

All done.

wuse Face ID to log in bank on the co

### Step 11 Set up Touch ID or Face ID

Use Touch ID or Face ID to log on and authorise transactions in our app.

# No Ves Face ID set up Use Face ID to log on and authorise transactions in or app. Use Face ID to log on and authorise transactions in or app.

## Step 10 Enter your One Time Password

Enter the 6-digit code you were sent by text message.

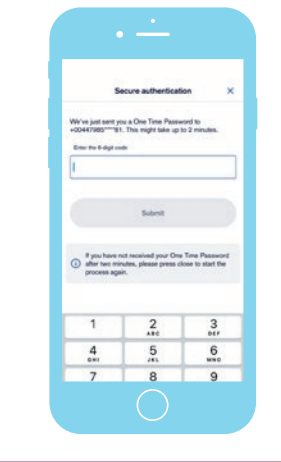

## Still need help? Visit help and support on our website.

App Store is a trademark of Apple Inc. registered in the US and other countries. Google Play is a trademark of Google LLC.